## SORTIES DE CAISSE

Une nouvelle fonctionnalité qui permets d'enregistrer les sorties de caisse a été réalisée.

| 🖩 Tables - Débits ( TnAdd )                                                             |
|-----------------------------------------------------------------------------------------|
| Dossier ?                                                                               |
| 😓 Quitter 🛛 🔚 Sauveg. 🔞 Eliminer 🧳                                                      |
| Modification                                                                            |
| Code débit UCS                                                                          |
| Description Sorties de caisse                                                           |
| Catégorie débit Services Hôtel                                                          |
| Prix TTC 0,00 EUR                                                                       |
| T. V. A.                                                                                |
| Langue Français 💌                                                                       |
| Ne pas visualiser dans la grille         Ne pas visualiser ce débit dans la des débits. |
| Exportation comptable                                                                   |
| Compte exportation                                                                      |
| Quitter Sauvegarder                                                                     |
| ESC = Retour à la fenêtre précédente                                                    |

Les sorties de caisse sont de deux types :

- 1. les sorties de caisse liées à l'hôtel; par exemple vous devez payer immédiatement un fournisseur et vous devez utiliser l'argent de la caisse de l'hôtel
- 2. les sorties de caisse liées aux clients/agences sociétés; par exemple vous devez avancer l'argent à un client pour lui payer le service extérieur de pressing.

| <u>o</u> 5     | orties de cais | se - ( A50430.01 )     |                |                |                |                        | ×          |  |
|----------------|----------------|------------------------|----------------|----------------|----------------|------------------------|------------|--|
| Opti           | ons            |                        |                |                |                |                        |            |  |
|                |                |                        |                |                |                |                        |            |  |
|                | Chambro        |                        | Data Reg       | Prix           | Data d'arrivéa | Groupo                 | <b></b>    |  |
|                | Chambre        | Nulli 7 Haison sociale | Date neg.      | (EUR)          | Date u anivee  | aroupe                 |            |  |
|                |                |                        |                |                |                |                        |            |  |
|                |                |                        |                |                |                |                        |            |  |
|                |                |                        |                |                |                |                        |            |  |
|                |                |                        |                |                |                |                        |            |  |
|                |                |                        |                |                |                |                        |            |  |
|                |                |                        |                |                |                |                        |            |  |
|                |                |                        |                |                |                |                        |            |  |
|                |                |                        |                |                |                |                        |            |  |
|                |                |                        |                |                |                |                        |            |  |
|                |                |                        |                |                |                |                        |            |  |
|                |                |                        |                |                |                |                        |            |  |
|                |                |                        |                |                |                |                        |            |  |
|                |                |                        |                |                |                |                        |            |  |
|                |                |                        |                |                |                |                        |            |  |
|                |                | _                      |                |                |                |                        | _          |  |
| 1              |                |                        |                |                |                |                        | Þ          |  |
| Г <sup>9</sup> | élections      |                        |                | assement par — |                | Rechercher à partir de |            |  |
|                | C Clients      | Date registration      |                | Classement par | iate Z¥        |                        |            |  |
|                | O Hôtel        | au                     | 1;2            | Classement par | shambre        |                        | <u>1†2</u> |  |
|                | Tous           |                        | 1+2            | Ciscoment par  |                | I                      |            |  |
|                | Exclure les    | clients partis         | <u>±</u>   '   | Ulassement par | Tom Z          |                        |            |  |
|                | 1 21101010 100 |                        |                |                | <u>A</u> *     |                        |            |  |
|                | Quitter        | Imprimer               | nprimer ticket | Ajoute         |                | Modifier               | Eliminor   |  |
| _              |                |                        |                |                |                |                        |            |  |
|                |                |                        |                |                |                |                        |            |  |
|                |                |                        |                |                |                |                        |            |  |

Dans Réception - Clôtures quotidiennes vous retrouverez Sorties de caisse :

Afin de pouvoir effectuer l'enregistrement d'une sortie de caisse il suffit d'appuyer sur **Ajouter** dans laquelle insérer vos données :

| 🗊 Sorties de caisse - ( A50430.02 )  | ×                  |
|--------------------------------------|--------------------|
| Options                              |                    |
| -Insertion                           | -                  |
| N* 1                                 | ● <u>cli</u><br>Se |
| N° chambre 104                       | C                  |
| Nom PPP                              |                    |
| Date registration 06/04/2009         | <b>FI</b>          |
| Prix 100,00 EUR                      |                    |
| Mode de paiement Espèces             |                    |
| Notes                                |                    |
|                                      |                    |
|                                      |                    |
|                                      |                    |
|                                      | - :                |
| Q <u>u</u> itter Sauvegarder         |                    |
| ESC = Retour à la fenêtre précédente |                    |

# N° chambre et Nom Si yous souhaitez enregistrer la s

| - | Si vous   | souhaite  | ez <u>enregistr</u> | <u>er la</u> | sortie | de  | caisse | pour | un |
|---|-----------|-----------|---------------------|--------------|--------|-----|--------|------|----|
| • | lient/age | nce, rens | eignez ces          | deux         | champ  | os. |        |      |    |
| - | N ( L     |           |                     |              |        |     |        |      |    |

Sélectionnez le client/agence souhaité et appuyez sur Confirmer.

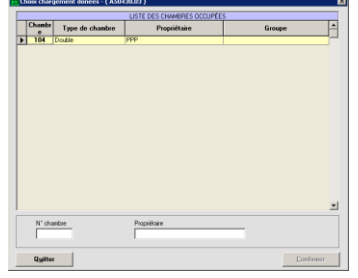

- Si vous souhaitez <u>enregistrer une sortie de caisse pour</u> l'hôtel, les champs ci-dessus doivent rester vides.

#### • Date d'enregistrement

Indiquez la date à laquelle enregistrer la sortie de caisse

#### Montant

Indiquez le montant de la sortie de caisse

### • Mode de paiement

Indiquez le mode de paiement à choisir dans la liste.

#### Notes

Saisissez vos commentaires dans ce champ.

Cliquez enfin sur Sauvegarder.

Uniquement en cas d'une sortie de caisse liée à un client/agence un Ticket Hôtel va s'imprimer ; en appuyant sur la touche Sauvegarder le message suivant s'affiche:

| A50430 |                     | ×                             |
|--------|---------------------|-------------------------------|
| ?      | Confirmez-vous l'éc | dition Ticket hôtel numéro 2? |
|        | Qui                 | Non                           |

Si vous répondez **Non**, aucun ticket sera imprimé mais la sortie de caisse sera également enregistrée. Si vous appuyez sur **Oui** un ticket similaire sera imprimé :

|                       | Grand Hôtel DYLOG<br>7 Rue du Gabian         |               |   |
|-----------------------|----------------------------------------------|---------------|---|
| 0                     | 6000 - NICE<br>Téléphone: 377/97971680 - Fax | (06)<br>::/   |   |
| Date:                 | 06/04/2009                                   | Ticket nåtel: | 2 |
| Chambre:              | 104                                          |               |   |
| Nom / Raison sociale: | PPP                                          |               |   |
| Notes:                |                                              |               |   |
| Prix (EUR):           | 500,00                                       |               |   |
|                       |                                              |               |   |

Les sorties de caisse liées aux clients/agences seront mentionnées dans la facture :

|                    | Themes out                             | s options connectional .                                                                                                    |             |
|--------------------|----------------------------------------|----------------------------------------------------------------------------------------------------|-------------|
| ix clients/agences | Facture de<br>la <u>c</u> hambre<br>N° |                                                                                                    |             |
| acture.            | 675                                    | Facture du client: PPP                                                                                                    |             |
| •                  | Modifier qui<br>paye la<br>facture     | These descentent         DATE / In* DOCUMENT         PPP           © FACTURE         06/04/2009         30           © PROFORMA         30         30                                                                                                    | Coordonnée: |
|                    | - 🚣 🛛                                  | CHAMBRES 104 CLIENT PPP                                                                                                    |             |
|                    | Transfort                              | PAX 2 du 06/04/2009 A 10/04/2009                                                                                                    |             |
|                    | débits                                 |                                                                                                    | 51          |
|                    | 1                                      | Traitement Demi pension Forme de paiement Carte de crédit 💽                                                                                                    | ~           |
|                    | <b>9</b>                               | Data DESCRIPTION Otá Driv TVA Chambra                                                                                                    |             |
|                    | Gérer les                              | 06/04/2009 Demi pension 1 25,00 Tva 19,6 % 104                                                                                                    | de          |
|                    | extras                                 | 06/04/2009 Domi poncion 1 76 00 Tro 5 5% 104                                                                                                    |             |
|                    | NA I                                   | 06/04/2009 Taxe de séjour adultes 2 2,00 104 1                                                                                                    | Note sur le |
|                    |                                        | ▶ 05/04/2009 Sorties de caisse 1 100,00 104                                                                                                    | compte      |
|                    | Imprimer                               | 00/04/2009 Sorries de caisse 1 500,00 104                                                                                                    |             |
|                    | Tac/UIB                                | 07/04/2009 Demi pension 1 75,00 Tva 5,5% 104                                                                                                    | Débits      |
|                    |                                        | 07/04/2009 Taxe de séjour adultes 2 2,00 104                                                                                                    | regroupés   |
|                    | V                                      | 08/04/2009 Demi pension 1 25,00 Tva 19,6 % 104                                                                                                    |             |
|                    | Arrhes                                 | 08/04/2009 Demi pension 1 75,00 Tva 5,5% 104                                                                                                    |             |
|                    | ŭ                                      | 08/04/2009 Taxe de sejour adultes 2 2,00 104                                                                                                    | Elimination |
|                    | Depart                                 | Using a series of the series of the series o |             |
|                    | client(s) de                           | Tva 196 % 83 61 16 39 TOTAL                                                                                                    | 1 008.00    |
|                    | la chambre.                            | Tva 5.5% 284,36 15,64 Total                                                                                                    | .,==        |
|                    | 4                                      | Non imposable 608.00 0.00 payé                                                                                                    |             |
|                    | Dualine .                              | Avances                                                                                                    | 1 008,00    |
|                    | uyitter                                |                                                                                                    |             |

📔 Facture ( A50304.01) - Montant en : EURO

En ce qui concerne le tableau précédemment vu :

| <b>5</b> | 🛛 Sorties de caisse - ( A50430.01 ) |                      |                |                |                |                     |                   |  |  |  |
|----------|-------------------------------------|----------------------|----------------|----------------|----------------|---------------------|-------------------|--|--|--|
| Opti     | Options                             |                      |                |                |                |                     |                   |  |  |  |
|          | SORTIES DE CAISSE                   |                      |                |                |                |                     |                   |  |  |  |
|          | Chambre                             | Nom / Raison sociale | Date Reg.      | Prix<br>(EUR)  | Date d'arrivée | Group               | e 🔺               |  |  |  |
|          | 104                                 | PPP                  | 06/04/2009     | 500,00         | 06/04/2009     |                     |                   |  |  |  |
|          | 104                                 | PPP                  | 06/04/2009     | 100,00         | 06/04/2009     |                     |                   |  |  |  |
|          |                                     |                      |                |                |                |                     |                   |  |  |  |
|          |                                     |                      |                |                |                |                     |                   |  |  |  |
|          |                                     |                      |                |                |                |                     |                   |  |  |  |
|          |                                     |                      |                |                |                |                     |                   |  |  |  |
|          |                                     |                      |                |                |                |                     |                   |  |  |  |
|          |                                     |                      |                |                |                |                     |                   |  |  |  |
|          |                                     |                      |                |                |                |                     |                   |  |  |  |
|          |                                     |                      |                |                |                |                     |                   |  |  |  |
|          |                                     |                      |                |                |                |                     |                   |  |  |  |
|          |                                     |                      |                |                |                |                     |                   |  |  |  |
|          |                                     |                      |                |                |                |                     | <b>T</b>          |  |  |  |
| •        |                                     |                      |                |                |                |                     | Þ                 |  |  |  |
| _ S      | élections                           |                      | Cla            | assement par – |                | Rechercher à partir | de                |  |  |  |
|          | C Clients                           | Date registration    | 6              | Classement par | date           |                     |                   |  |  |  |
|          | C Hôtel                             | au                   | 1 <u>†2</u>    | Classement par | chambre        |                     | <u>1<u>†</u>2</u> |  |  |  |
|          | Tous                                | DI                   | 1 <u>†2</u>    | Classement par | nom            | 1                   |                   |  |  |  |
|          | Exclure les                         | clients partis       |                |                | Z.             |                     |                   |  |  |  |
|          | Quitter                             | Imprimer             | nprimer ticket | Ajoute         | r              | Modifier            | Eliminer          |  |  |  |
| _        |                                     |                      |                | _              |                |                     |                   |  |  |  |

Dans la grille « **Sorties de caisse** » vous retrouverez la liste de toutes les sorties enregistrées ainsi que plusieurs paramètres de sélection :

#### - Sélections

- Clients, cette option permet de visualiser uniquement les sorties de caisse liées aux clients/agences;
- Hôtel, cette option permet de visualiser uniquement les sorties de caisse liées à l'hôtel;
- Tous, cette option permet de visualiser toutes les sorties de caisse ;
- Exclure les clients partis, activez cette option afin de pouvoir exclure les clients déjà partis.
- **Date d'enregistrement**, si vous souhaitez visualiser les sorties de caisse effectuées pendant une période précise indiquez les dates souhaitées.

- Classement par ...

- Classement par date, activez cette option pour visualiser les sorties de caisse triées par date;
- **Classement par chambre**, cette option est accessible uniquement si vous activez d'abord l'option Clients et permet de visualiser les sorties de caisse triées par chambre;

- **Classement par nom**, cette option est accessible uniquement si vous activez d'abord l'option Clients et permet de visualiser les sorties de caisse triées par nom;
- Les touches (classement croissant) et (classement décroissant) permettent de choisir le classement par date, par chambre ou par nom de façon croissante ou décroissante.
- **Recherche à partir de ...**, ce champ est lié au classement sélectionné (par date, chambre ou nom).

En ce qui concerne les touches en bas de la fenêtre (mis à part **Ajouter** précédemment analysé) : - **Imprimer**, permet d'imprimer les sorties de caisse de la grille :

|                                                | SORTIES DE CAIS      | Γ          | date édition  | 07/04/2009  |       |     |  |  |
|------------------------------------------------|----------------------|------------|---------------|-------------|-------|-----|--|--|
| Grand Hôtel DYLOG Heure édition 09:30:<br>Page |                      |            |               |             |       |     |  |  |
| Chambre                                        | Nom / Raison sociale | Date Reg.  | Prix<br>(EUR) | ate d'arriv | é Gro | upe |  |  |
| 104                                            | PPP                  | 06/04/2009 | 500,00        | 06/04/2009  |       |     |  |  |
| 104                                            | PPP                  | 06/04/2009 | 100,00        | 06/04/2009  |       |     |  |  |
| 600,00                                         |                      |            |               |             |       |     |  |  |
|                                                |                      |            |               |             |       |     |  |  |

- Imprimer ticket, cette touche permet d'imprimer ou réimprimer le ticket lié à la sortie de caisse.

- **Modifier**, cette touche devient accessible dès que vous sélectionnez une sortie de caisse et permet de la modifier. Les seules données NON modifiables sont N° chambre et nom; de plus vous ne pourrez pas transformer une sortie de caisse liée à l'hôtel vers une sortie de caisse pour un client/agence.

Il ne sera pas possible de modifier l'enregistrement d'une sortie de caisse liée à un client/agence si vous avez déjà imprimé la facture.

- Eliminer, cette touche devient accessible dès que vous sélectionnez une sortie de caisse vous permettant de l'éliminer.

Îl ne sera pas possible d'éliminer l'enregistrement d'une sortie de caisse liée à un client/agence si vous avez déjà édité la facture.

- Abandonner, appuyez sur cette touche pour quitter cette option.

Les sorties de caisse sont également enregistrées dans la clôture de caisse journalière :

| Paiement hors carte de crédit :  |         |
|----------------------------------|---------|
| Fond de caisse :                 | 0,00    |
| Total espèces encaissées :       | 0,00    |
| Montant total sorties de caisse: | 600,00  |
| Total Caisse en espèces :        | -600,00 |